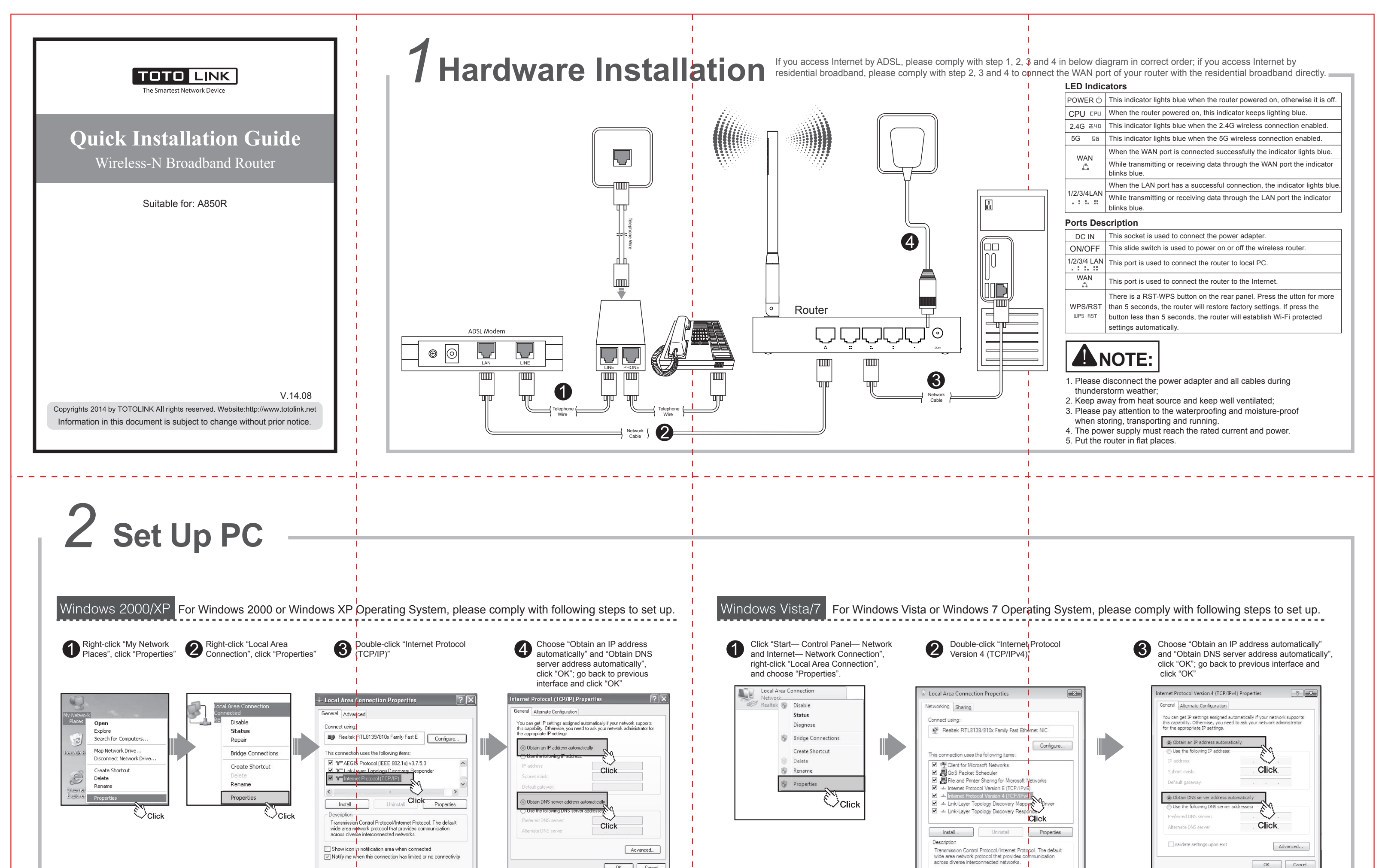

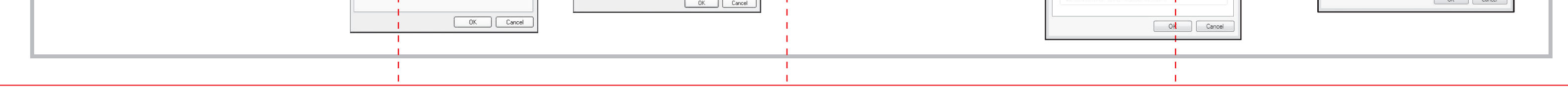

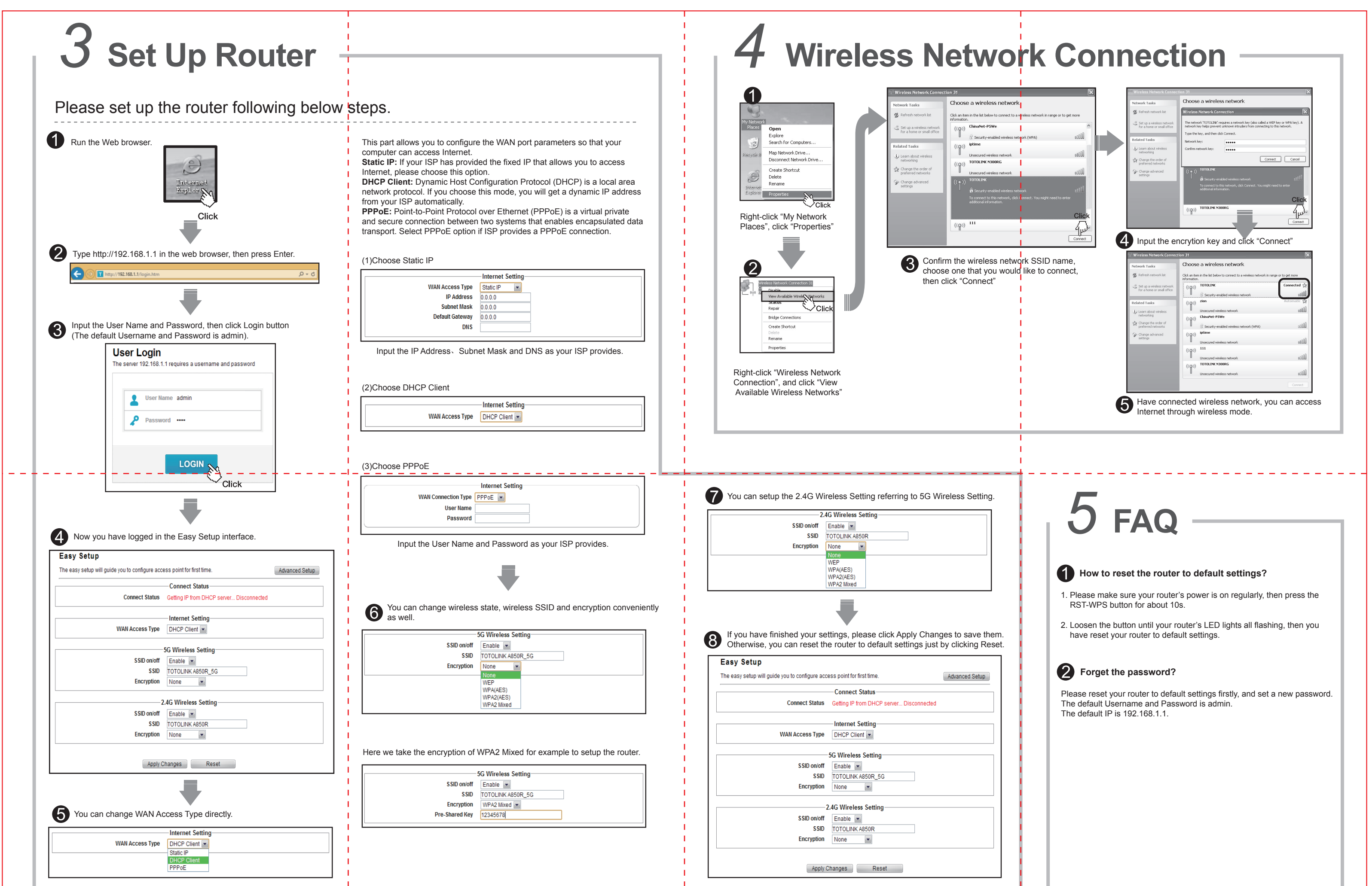

|                                                     | • |  |
|-----------------------------------------------------|---|--|
|                                                     |   |  |
| For more information, please go to www.totolink.net |   |  |
|                                                     |   |  |
|                                                     |   |  |